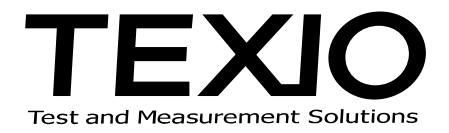

# インストールマニュアル

## DL-1060/2060 コントロールソフト DL-TOOL DL-LINK SC-TOOL

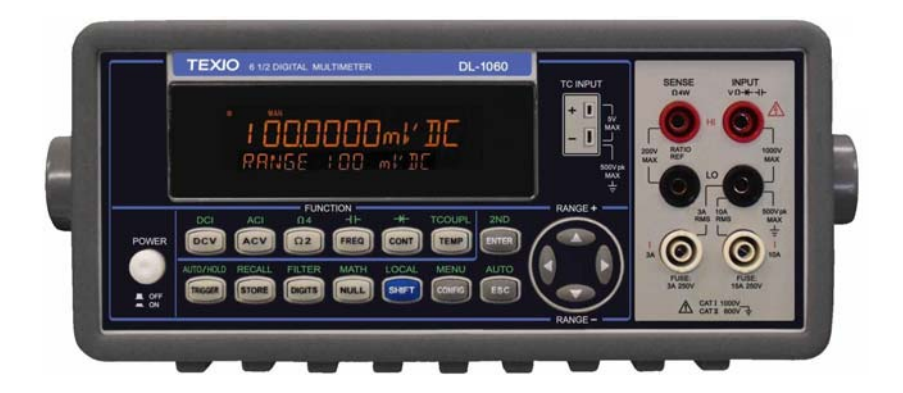

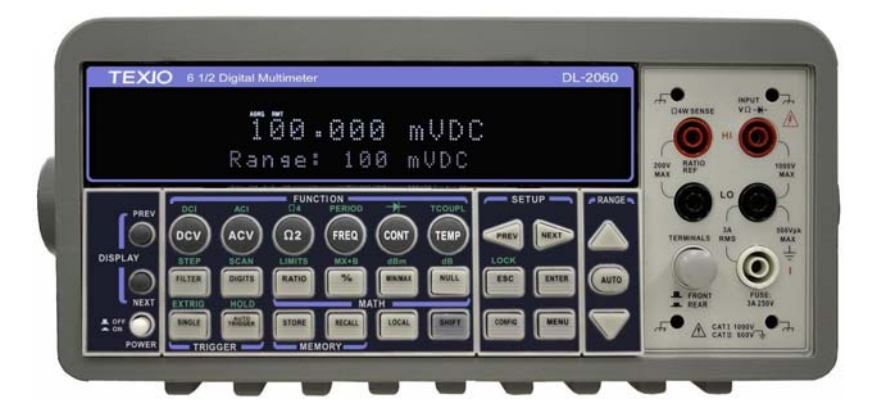

### 概略

パソコンから各インターフェースを使い、DL-1060/2060をコントロールするためのソフトウエアです。

| [動作環境] |
|--------|
|--------|

| OS                     | : Windows 2000 / XP/ VISTA / 7          |  |
|------------------------|-----------------------------------------|--|
|                        | (インストールは必ず管理者レベルの設定で行なってください。)          |  |
| Microsoft Word & Excel | : Office 2000 / 2003 / XP / 2007 / 2010 |  |
| インターフェース               | : USB(1.0, 2.0), GPIB                   |  |

[ファイル一覧]

CD 内には下記の実行形式のファイルが含まれます。

| ソフト名                       | 用途                     | ソフトが含まれる<br>実行形式のファイル名 |
|----------------------------|------------------------|------------------------|
| DL-1060/2060Driver<br>(必須) | DL-1060/2060 用ドライバ     | DL-1060_2060_***.exe   |
| DL-TOOL                    | DL-1060/2060 コントロールソフト |                        |
| DL-LINK                    | DL-1060/2060 コントロールソフト |                        |
|                            | Microsoft Word、Excel 用 |                        |
| SC-TOOL                    | DL-2060 用オプション スキャナカ   | SC-TOOL_***.exe        |
|                            | ードコントロールソフト            |                        |
| NI-VISA ランタイム              | NI-VISA ドライバ           | Visa502runtime.exe     |
| (必須)                       |                        |                        |

※ DL-1060/2060 を実行する前に、必ず NI-VASA をインストールしてください。

## ※ DL-LINK は Microsoft Word、Excel のアドイン機能としてインストールされます。 機能の有効/無効の設定は、Word、Excel のメニューにあるツール内のアドインで切替えてください。

各ソフトの最新版は当社Webサイト(<u>http://www.texio.co.jp</u>)又はNI社Webサイト(<u>http://www.ni.com/visa</u>) からダウンロードしてください。

[登録商標について]

Windows 、Windows 2000 / XP/ VISTA / 7、Microsoft Word/ Excel は米国 Microsoft Corporation の米国およびその他の国における登録商標です。

NI-VISA は National instruments Corp.の登録商標です。

STEP1 (NI-VISAドライバインストール)

アプリケーション CD を入れると下記画面が立ち上がりますので、"NI-VISA Driver Software"をクリック します。インストール画面が表示されますので、手順に従って操作してください。

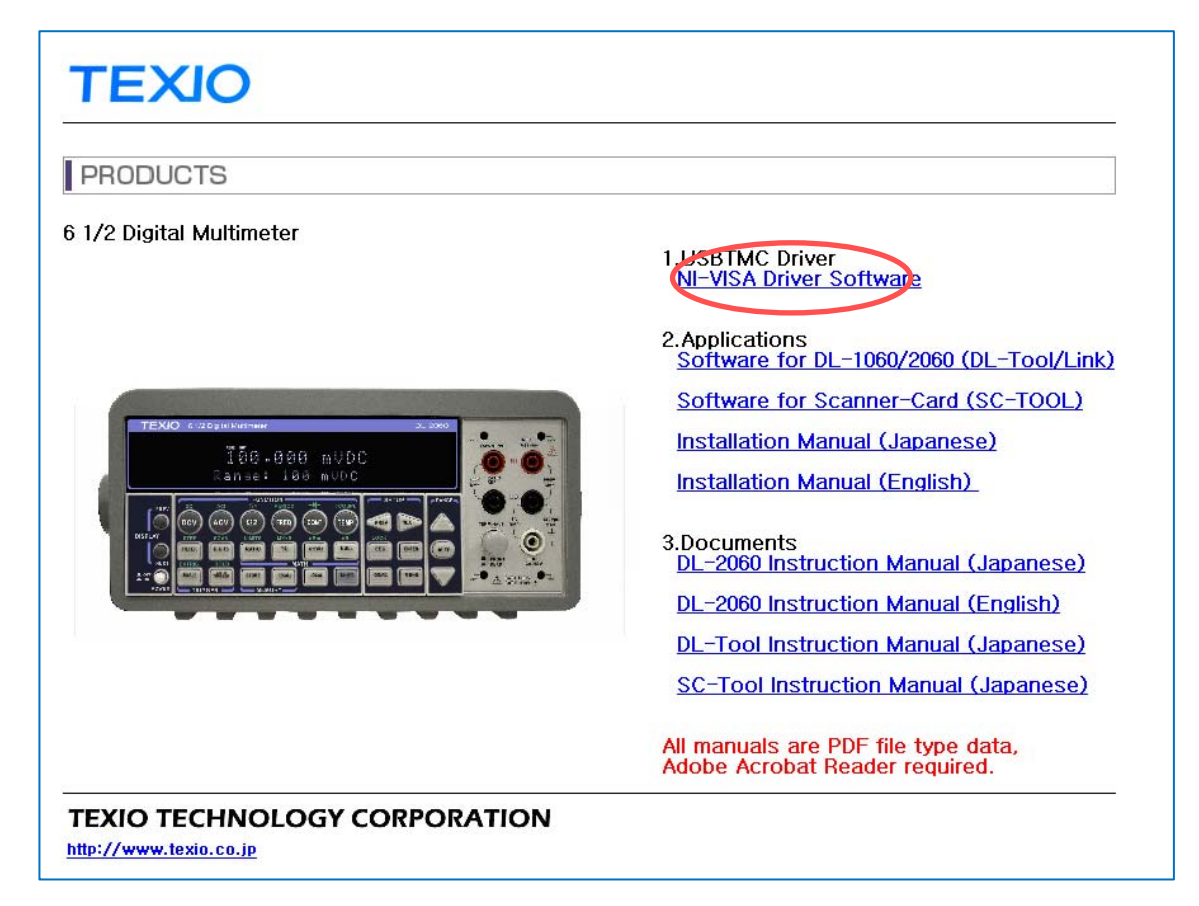

自動的に立ち上がらない場合は、CD内の"main.htm"をクリックし上記画面を立ち上げます。

|   |              |           | ▼ <sup>4</sup> <del>9</del> |
|---|--------------|-----------|-----------------------------|
|   |              |           |                             |
| * | 名前           | 種類        | サイズ                         |
|   | 퉬 main.files | ファイル フォル… |                             |
|   | 퉬 DL-2060    | ファイル フォル… |                             |
|   | AUTORUN.INF  | セットアップ情報  | 1 KB                        |
|   | 🕘 main.htm   | HTML ドキュメ | 4 KB                        |
|   |              |           |                             |

### STEP2 (DL-1060/2060 アプリケーションインストール)

必要に応じて各アプリケーションソフトウェアをインストールします。 手順に従って操作してください。

### DL-TOOL/Link のインストール例

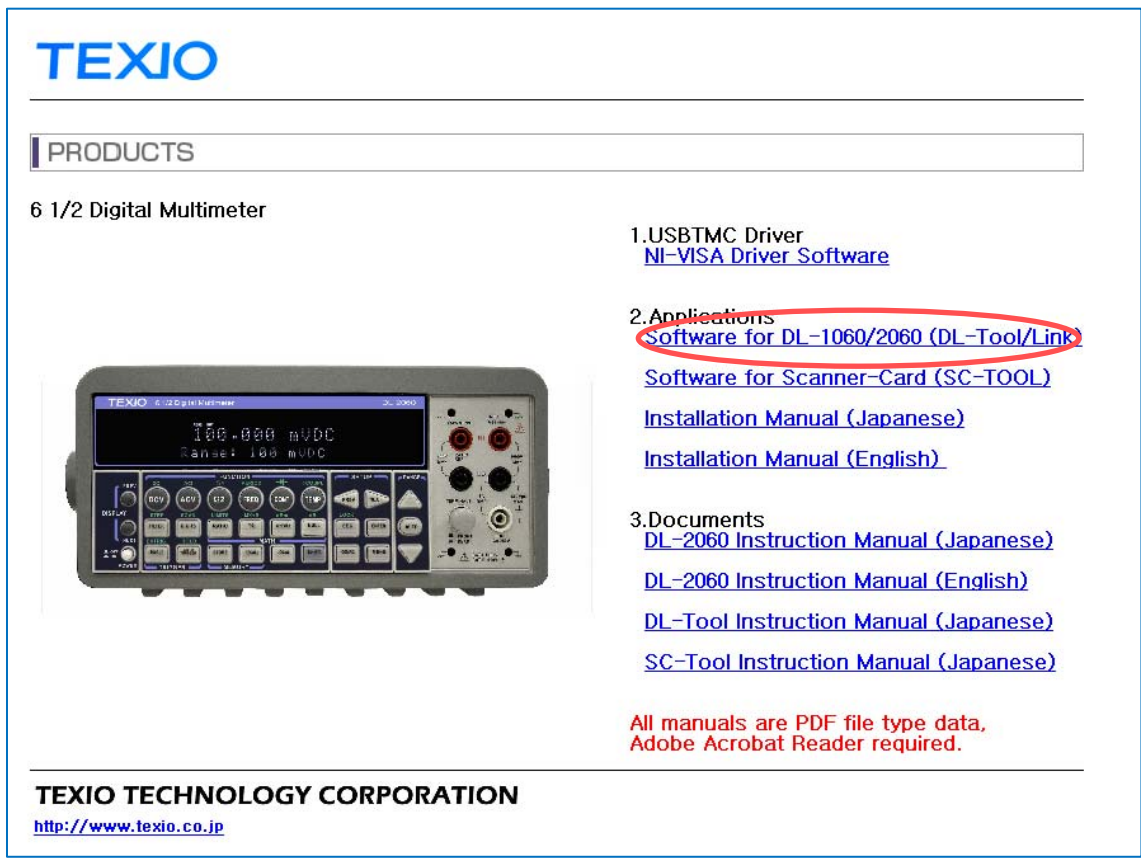

STEP3: "Next" をクリックします。

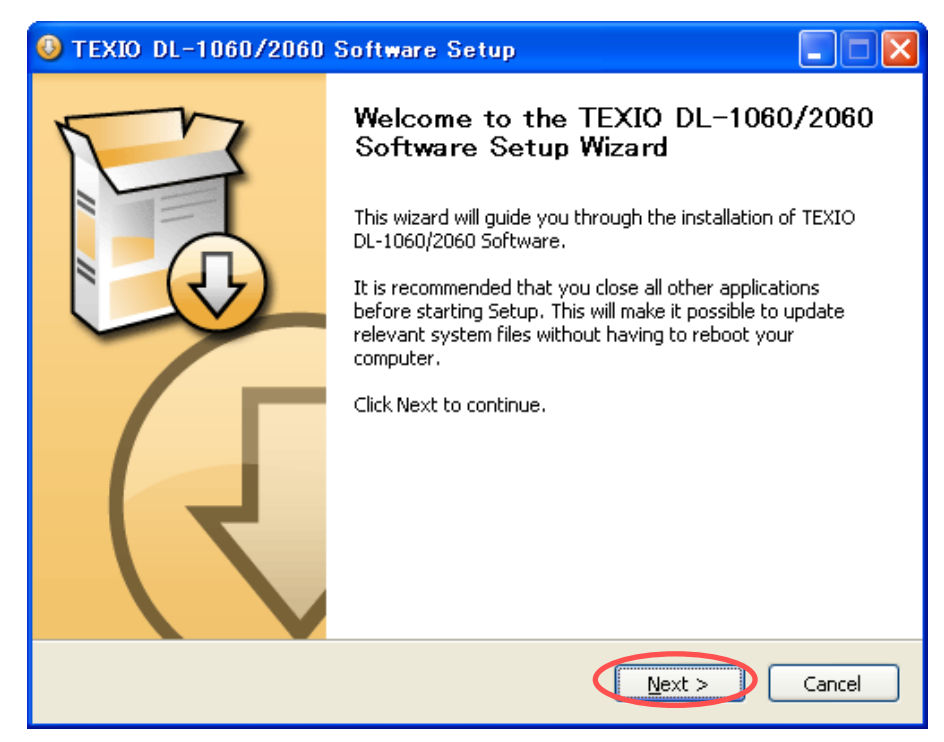

STEP4: インストールするソフトを選択し、"Next" をクリックします。

| 🔕 TEXIO DL-1060/2060 Software Setup                                                                                    |                                                                                                    |  |  |  |
|----------------------------------------------------------------------------------------------------|----------------------------------------------------------------------------------------------------|--|--|--|
|                                                                                                    | <b>Coose Components</b><br>Thoose which features of TEXIO DL-1060/2060 Software you<br>vant to install. |  |  |  |
| Check the components you want to install and uncheck the components you don't want to install. Click Next to continue. |                                                                                                    |  |  |  |
| Select components to install:                                                                                          | DL-1060/2060 Driver (required)<br>DL-1060/2060 DL_TOOL - Ver 2.0<br>DL-1060/2060 DL-LINK - Ver 2.0      |  |  |  |
| Space required: 21.5MB                                                                                                 |                                                                                                    |  |  |  |
| TEXIO Software-Ver2,0                                                                                                  | < <u>B</u> ack Next > Cancel                                                                            |  |  |  |

STEP5: インストールするフォルダを指定し、"Install"をクリックするとインストールを開始します。

| 🔕 TEXIO DL-1060/2060 Software Setup                                                                                                    |  |  |  |
|----------------------------------------------------------------------------------------------------|--|--|--|
| <b>Choose Install Location</b><br>Choose the folder in which to install TEXIO DL-1060/2060<br>Software.                                |  |  |  |
| 1060/2060 Software in the following folder. To install in a different<br>lect another folder. Click Install to start the installation. |  |  |  |
| O¥Multimeter¥ B <u>r</u> owse                                                                                                    |  |  |  |
|                                                                                                    |  |  |  |
|                                                                                                    |  |  |  |

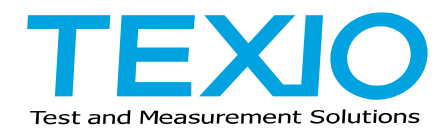

株式会社テクシオ・テクノロジー

〒222-0033 横浜市港北区新横浜 2-18-13 藤和不動産新横浜ビル 7F http://www.texio.co.jp/

アフターサービスに関しては下記サービスセンターへ サービスセンター 〒222-0033 横浜市港北区新横浜 2-18-13 藤和不動産新横浜ビル 7F TEL.045-620-2786